# **Reviewers Step-by-Step Guide**

#### To access your assigned cases:

1. Log in to Interfolio.com. Click Log In followed by clicking Partner Institution.

| interfolio.com                               |                                                                                  |                               |
|----------------------------------------------|----------------------------------------------------------------------------------|-------------------------------|
| interfolio Products~ (<br>Smart P<br>Smart T | Challenges Services About Us Resources News & Even<br>People Deserv<br>echnology | ts Get a Demo Log In Q Search |
| Smart                                        | cennergy                                                                         |                               |
| (1) interfoli                                | O<br>Sign In                                                                     |                               |
|                                              | Sign in with email                                                               | Or sign in with:              |
|                                              | Email *                                                                          | Partner Institution           |
|                                              | Enter Email                                                                      |                               |
|                                              | Password *                                                                       | G Google                      |
|                                              | Enter Password                                                                   |                               |
|                                              | Sign In                                                                          |                               |
|                                              | Forgot your password?                                                            |                               |

2. Type in Northridge, select the campus name, click **Sign In,** and enter your CSUN portal credentials.

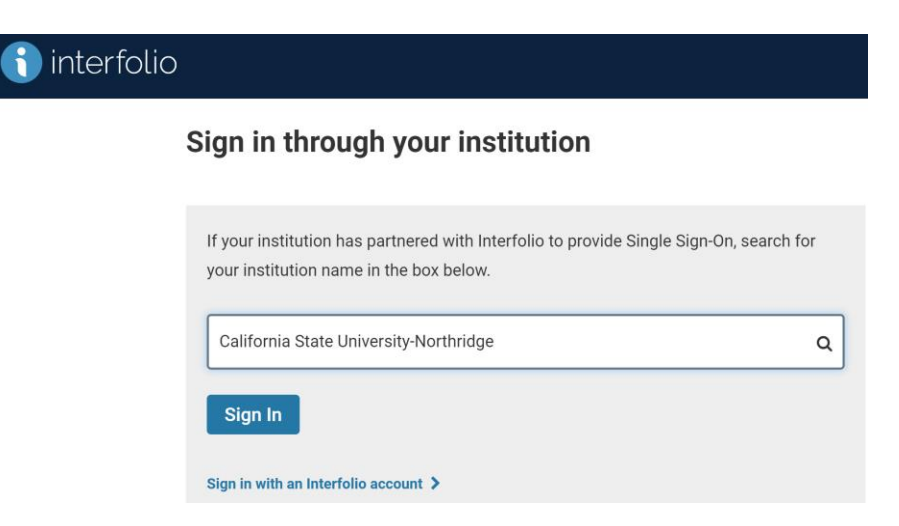

3. Select your Institutional Account (CSUN).

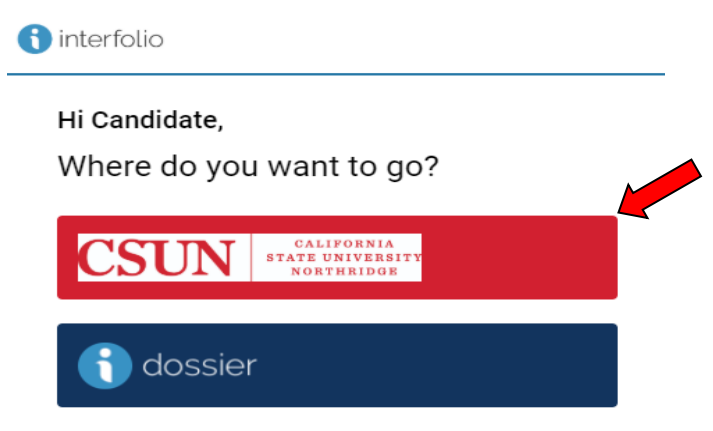

4. Select Cases under Review, Promotion & Tenure on the left-hand navigation bar.

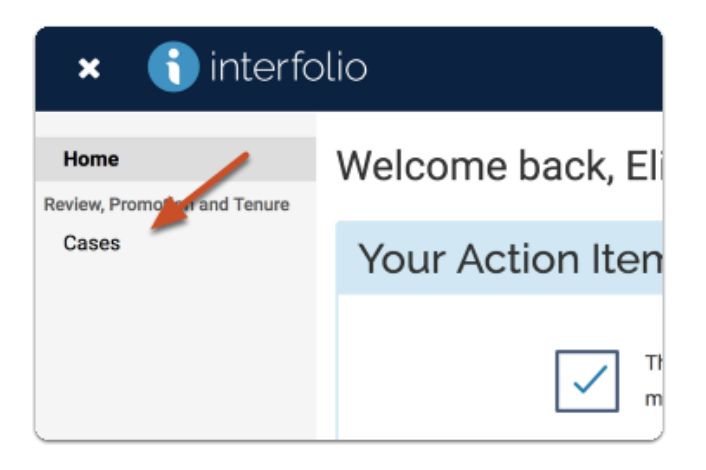

5. You will see a list of cases that are available to you. Click the name of the **Candidate** to view case materials (Candidate's Packet includes the ePIF and ePAF materials).

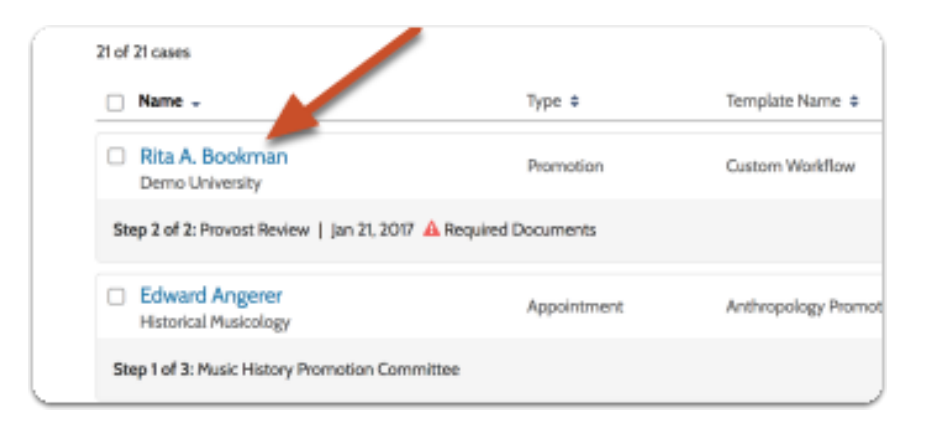

The Candidate's Case automatically defaults to the Case Materials tab. You may read ePIF materials submitted by the candidate, committee members, and external evaluators by clicking Read Case.
 You will have access to the ePAF materials by scrolling to the "Internal Section" within the case.

| Unit                                                                                                    | Template                                                                                                    | Status                                          |            |
|----------------------------------------------------------------------------------------------------|----------------------------------------------------------------------------------------------------|-------------------------------------------------|------------|
| Biology                                                                                                    | Custom Case                                                                                                    |                                                 |            |
| Case Materials Case Details                                                                                                    |                                                                                                    |                                                 |            |
| Search case materials by title                                                                                                    |                                                                                                    | Ļ                                               |            |
| ocaron case materials by the                                                                                                    | ٩                                                                                                    | Read Case                                       |            |
|                                                                                                    |                                                                                                    |                                                 |            |
|                                                                                                    |                                                                                                    |                                                 |            |
| O Expand All O Colle                                                                                                    | apse All                                                                                                    |                                                 | ± D        |
| Candidate Packet                                                                                                    | apse All                                                                                                    |                                                 | <b>≛</b> D |
| Candidate Packet Any materials added to the cand                                                                                                    | apse All<br>lidate packet will be visible to the candidate and a                                                                      | vailable for them to use in their ou            | 📥 D        |
| Candidate Packet Any materials added to the cand be able to replace or delete any                                                                              | apse All<br>lidate packet will be visible to the candidate and a<br>files in an unlocked section before they submit.                  | vailable for them to use in their ou            | 📩 D        |
| Candidate Packet Any materials added to the cand be able to replace or delete any to Candidate Document                                                        | apse All<br>fidate packet will be visible to the candidate and a<br>files in an unlocked section before they submit.                  | vailable for them to use in their ou            | 📥 D        |
| C Expand All Colli<br>Candidate Packet<br>Any materials added to the cand be able to replace or delete any f<br>Candidate Document                             | apse All<br>fidate packet will be visible to the candidate and a<br>files in an unlocked section before they submit.                  | vailable for them to use in their cu            | ے ک        |
| C Expand All Control     Control     Candidate Packet Any materials added to the cand be able to replace or delete any to     Candidate Document CV 1 required | apse All<br>lidate packet will be visible to the candidate and a<br>files in an unlocked section before they submit.                  | vailable for them to use in their ou            | ے ک        |
| Candidate Packet  Any materials added to the cand be able to replace or delete any to Candidate Document CV 1 required Title                                   | apse All<br>lidate packet will be visible to the candidate and a<br>files in an unlocked section before they submit.<br>Ints Unlocked | vailable for them to use in their ou<br>Details | Lettons    |

### To make Annotations in the materials:

1. You can make notes on materials as you review the file. The **Annotations** are private and can only be viewed by you.

| Edward Anger                                                             | rer                                                |                                                                                                    |
|--------------------------------------------------------------------------|----------------------------------------------------|----------------------------------------------------------------------------------------------------|
| ≡                                                                        |                                                    |                                                                                                    |
| Packet /<br>Search<br>CV 2013 MUSIC.docx<br>These are from a joint appoi | Oct 26, 2016 at 823 PM<br>ntment .                 | ENWR 110: Acceler     EWR 110: Acceler     MUSE 20719-1: The [     EWR 110: Acceler     EWR 110: Acceler     ENWR 110: Acceler     Graduate Teaching Assi     MUSE 207: Roots M     EDIS 267: Study Stil     MUSE 208: African J     MUSE 209: African J                        |
| CV 2013 MUSIC.docx<br>Bob was concerned about th<br>more information.    | Oct 26, 2018 at 8:24 PM<br>ne service record. Need | MUSI 212: The Hink     MUSI 212: The Hink     MUSI 212: The Hink     MUSI 212: The Hink     MUSI 212: The Hink     MUSI 212: The Hink     MUSI 212: The Hink     MUSI 212: The Hink     MUSI 212: The Hink     MUSI 212: The Hink     MUSI 212: The Hink     MUSI 212: The Hink |

2. Click the View icon to toggle on or off the display of annotations.

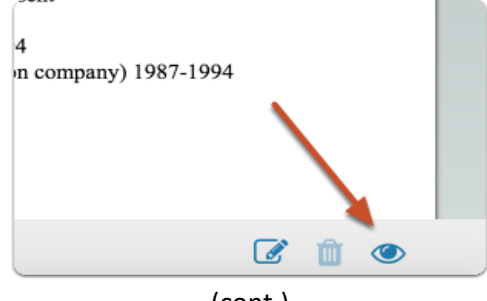

(cont.)

3. Click the **Note** icon to add an annotation on the currently displayed document.

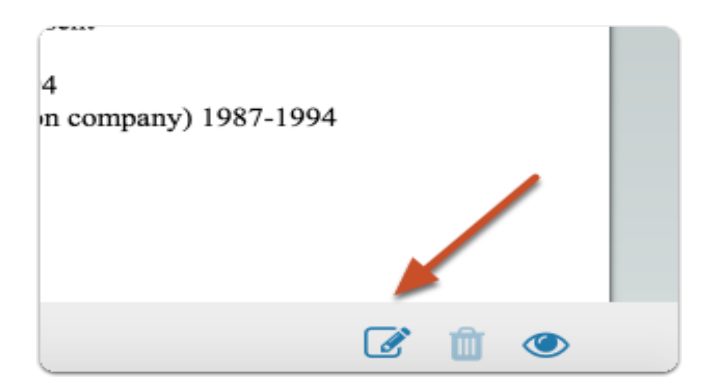

- 4. After clicking the Note icon, select the type of annotation you want to create:
  - Make no selection to add a simple Sticky note to the document
  - **Point** adds a note with an arrow pointing to a particular point in the document
  - Area adds a note about a selected area
  - Text adds a note about highlighted

| 1, 2011 to present<br>rds) 1987-1994<br>and production co | n l             |
|-----------------------------------------------------------|-----------------|
|                                                           | Point Area Text |
| ient                                                      | 🕑 💼 👁           |

## Turn On/Off Candidate Editing of Packet Materials:

- 1. Navigate to the case by clicking the candidate's name in your list of cases.
- 2. Click the **Lock** buttons to lock/unlock each of the candidate uploaded materials to enable or disable editing by candidate. Sections of the candidate's packet containing materials can be independently locked or unlocked to allow editing on a section by section basis. Be sure to lock the candidates packet materials by the department review date.

| Case Materials Case Details                                                                                                    |                                             |                              |                  |
|----------------------------------------------------------------------------------------------------|---------------------------------------------|------------------------------|------------------|
| Search case materials by title                                                                                                    | Read Case                                   |                              |                  |
| O Expand All     O Collapse All                                                                                                    | 📥 Download                                  | 🖾 Share 🛛 🕫 Setting          | js ≣i Move       |
| Candidate Packet<br>Any materials added to the candidate packet will be visible to the candidate and available for t<br>any files in an unlocked section before they submit. | them to use in their current case.          | The candidate will be the to | replace or delet |
| Candidate Documents Unlocked                                                                                                    |                                             |                              | Lock             |
| CV 1 required                                                                                                    |                                             |                              | Add File         |
| Title                                                                                                    | Details                                     | Actions                      |                  |
| - cv                                                                                                    | Submitted by Michael Bishop<br>Jan 15, 2015 | Edit                         |                  |
| Publications 1+ required                                                                                                    |                                             |                              | Add File         |
| Title                                                                                                    | Details                                     | Actions                      |                  |

#### Uploading the Personnel Decision Letter, Rebuttal, Recommendation on RTP, and Committee Voting:

**Please Note: After the 10 days** of emailing the Personnel Decision letter to the candidate, you are required to upload the **final** Personnel Decision Letter.

 First, if a rebuttal was provided by the candidate, upload the letter to your appropriate reviewing agency Section located in <u>Case Materials</u> tab (case default page) in the Internal Sections by clicking Add File.

| be shared with the calculate by an administration of committee                              | indinayer.                                                                      |                                      |
|---------------------------------------------------------------------------------------------|---------------------------------------------------------------------------------|--------------------------------------|
| You are asked to submit required items as part of th                                        | s case. View                                                                    |                                      |
| > ePAF                                                                                      |                                                                                 | Edit Add F                           |
| Department Committee Review Letter                                                          |                                                                                 | Edit Add F                           |
| After the 10 days of emailing the Personnel Decision Letter t<br>Personnel Decision Letter. | o the candidate, upload the <b>Rebuttal letter here, if provided by the can</b> | didate. Go to Case Details to upload |
| Materials                                                                                   |                                                                                 |                                      |
| Title                                                                                       | Details                                                                         | Actions                              |
| Rebuttal Letter from Candidate                                                              | Added by Albert Alcazar                                                         | Edit                                 |

2. Next, click the **Case Details** tab to upload the final Personnel Decision Letter after 10 days from emailing the letter to the candidate.

Under Required Items: click **Add** to upload the Personnel Committee Decision Letter and the Candidate's Rebuttal (if provided as one document).

Please note: When uploading the letter, be sure to select your review section

| Ŕ | dd Departr                        | nent Personnel Review L                             | etl | ter                                               | × |
|---|-----------------------------------|-----------------------------------------------------|-----|---------------------------------------------------|---|
| U | pload a new file                  | Select file from case                               |     |                                                   |   |
|   | Please select th<br>dropdown menu | e section of the packet where this file<br>u below. | wil | l appear. Select the appropriate section from the |   |
| ) | Name *                            |                                                     |     | Section *                                         |   |
|   |                                   |                                                     |     |                                                   |   |

| California State University-Northridge > Cases >                                                                          |                                                                                                    |                                                                |
|----------------------------------------------------------------------------------------------------|----------------------------------------------------------------------------------------------------|----------------------------------------------------------------|
| New Candidate                                                                                                    |                                                                                                    | Send Case 🗸 Case Options 🗸                                     |
| Unit                                                                                                    | Template                                                                                                    | Status                                                         |
| Department of Systems & Operations Management                                                                             | Systems and Ops Management: Retention, Tenure and<br>Promotion                                                                                 | Select Status                                                  |
| Case Materials Case Details 2                                                                                             |                                                                                                    |                                                                |
| Reviewing as                                                                                                    |                                                                                                    |                                                                |
| Systems and Ops Management DPC change                                                                                     |                                                                                                    |                                                                |
| ✓ Required Items                                                                                                    |                                                                                                    | 2 missing                                                      |
| All required items must be completed before the case can add<br>completed by the assigned user, however a Committee Manag | vance to the next step. Files can be added by any Committee Manager<br>ger or Administrator can select to omit the form as a requirement for a | or Administrator with access to this case. Forms must be user. |
| Department Personnel Review Letter                                                                                        |                                                                                                    | Add                                                            |
| No files have been added to this section.                                                                                 |                                                                                                    |                                                                |
| Forms                                                                                                    |                                                                                                    |                                                                |
| Form Name                                                                                                    | Assignee                                                                                                    | Actions                                                        |
| Personnel Committee Recommendation for Second Year RTP Ca<br>2 required questions                                         | ndidate Committee Managers                                                                                                    | Manage Respondents                                             |
| Personnel Committee Recommendation for Second Year RTP Ca<br>2 required questions                                         | ndidate Albert Alcazar (You)                                                                                                    | Fill Out Form                                                  |
|                                                                                                    |                                                                                                    |                                                                |

3. **Next**, click **Fill Out Form** to recommend or enter vote for Retention, Tenure, Promotion, etc. (See Fill Out Form instructions below).

**DO NOT ENTER** the committee vote under Voting Results.

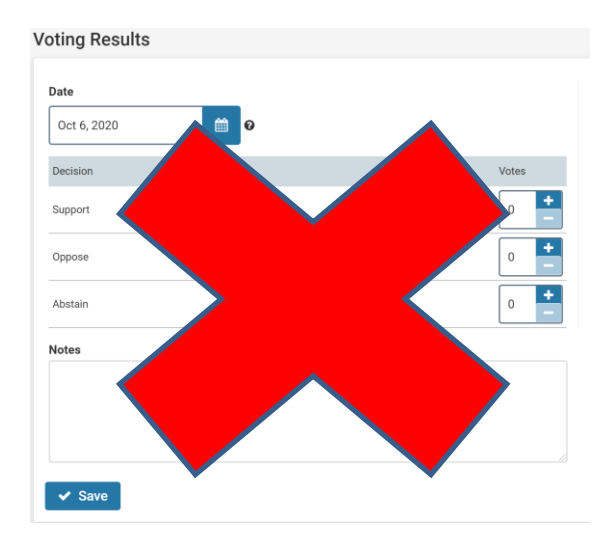

#### The **FILL OUT FORM** for Committee Chairs, Dept. Chairs, and Deans

Committee Final Recommendation/Decision: Select appropriate final recommendation. Each decision made requires an independent vote (e.g.: Retention and Early Promotion)

# Personnel Committee Recommendation and Vote for: 3 to 6 Year and Promotion

The reviewing agency is required to select an RTP recommendation and enter the committee votes. IMPORTANT: Each decision (Retention, Promotion, Tenure, and Termination) made by the committee, requires an independent vote. Please indicate the numerical vote for each decision with positive votes (in favor of) first. Personnel Committee Recommendation: 3 to 6 Year and Promotion Review Options 🗸 This section indicates the committee's final recommendation. Please select the appropriate decision. Retention Termination O Promotion and Tenure O Promotion Only Tenure Only O Retention and Early Promotion & Early Tenure Retention and Early Promotion O Early Promotion Only O Early Tenure Only **The Committee Vote** 

The **vote** for Retention and Early Promotion (example): this requires two independent votes for two categories: Retention and Early Promotion. (*If a candidate also requested Early Tenure, a vote for that category would also be required*). Fill-in "**N/A**" for categories that are not applicable. Lastly, click **Submit**.

| Indicate vote for Retention                                                                                                    | Options 🗸                                                                      |
|----------------------------------------------------------------------------------------------------|--------------------------------------------------------------------------------|
| You are required to provide a short answer in the field below. Please indicate your indicate as "N/A".                                                                                                    | rote for <b>Retention</b> . If Retention is not applicable please              |
| Indicate the positive vote (in favor of) first as in the following examples:                                                                                                    |                                                                                |
| Example 1: (3-0) Retention, (2-1) - Retention, or (0-3) No Retention                                                                                                    |                                                                                |
| Example 2: N/A                                                                                                    |                                                                                |
| (2-1) - Retention                                                                                                    |                                                                                |
|                                                                                                    |                                                                                |
| Indicate vote for Promotion *                                                                                                    | Ontions                                                                        |
| Indicate vote for Promotion *<br>You are required to provide a short answer in the field below. Please indicate your please indicate as "N/A".                                                                                                    | <b>Options</b> ✓<br>vote for <b>Promotion</b> . If Promotion is not applicable |
| Indicate vote for Promotion *<br>You are required to provide a short answer in the field below. Please indicate your<br>please indicate as "N/A".<br>Indicate the positive vote (in favor of) first as in the following examples:                                                                                                    | Options Vote for <b>Promotion</b> . If Promotion is not applicable             |
| Indicate vote for Promotion *<br>You are required to provide a short answer in the field below. Please indicate your<br>please indicate as "N/A".<br>Indicate the positive vote (in favor of) first as in the following examples:<br>Example 1: (3-0) - Promotion, (2-1) - Promotion, or (0-3) - No Promotion                                                                                             | Options ✓<br>rote for <b>Promotion</b> . If Promotion is not applicable        |
| Indicate vote for Promotion *<br>You are required to provide a short answer in the field below. Please indicate your<br>please indicate as "N/A".<br>Indicate the positive vote (in favor of) first as in the following examples:<br>Example 1: (3-0) - Promotion, (2-1) - Promotion, or (0-3) - No Promotion<br>Example 2: (3-0) Early Promotion, (2-1) - Early Promotion, or (1-2) - No Early Promotion | Options ✓<br>rote for <b>Promotion</b> . If Promotion is not applicable        |

#### **Department Chairs and Deans Recommendation**

The **recommendation** on Retention and Early Promotion (example) requires two independent recommendations for two categories: Retention and Early Promotion. (*If a candidate had also requested Early Tenure, a recommendation for that category would also be required*). Please fill-in "**N/A**" for categories that are not applicable. Lastly, click **Submit**.

| Indicate Recommendation for Retention                                                                                                    | Options 🗸       |
|----------------------------------------------------------------------------------------------------|-----------------|
| Please indicate <b>Yes</b> or <b>No</b> for the Retention recommendation. If the recommendation is not applicable, please indicate " <b>N</b> , examples: | /A". Please see |
| Example 1: Yes - Retention or No - Retention                                                                                                    |                 |
| Example 2: N/A                                                                                                    |                 |
|                                                                                                    |                 |
| Yes - Retention                                                                                                    |                 |
|                                                                                                    |                 |
|                                                                                                    |                 |
| Indicate recommendation for Promotion                                                                                                    | Options 🗸       |
| Please indicate Yes or No for the recommendation on Promotion. If Promotion is not applicable please indicate as "N/A". examples:                         | Please see      |
| Example 1: Yes - Promotion or No - Promotion                                                                                                    |                 |
| Example 2: Yes - Early Promotion or No - Early Promotion                                                                                                  |                 |
| Example 3: N/A                                                                                                    |                 |
| No - Early Promotion                                                                                                    |                 |
|                                                                                                    |                 |

#### PAF REVIEWER CERTIFICATION

All Reviewing agencies (Chairs of Personnel Committees, Department Chairs, and Deans) are required to complete the **PAF Reviewer Certification Form** to certify that you have accessed the Personnel Action File. Click on **Fill Out Form** to complete.

| Forms                                                                |                      |                    |
|----------------------------------------------------------------------|----------------------|--------------------|
| Form Name                                                            | Assignee             | Actions            |
| Recommendation for 3 to 6 Year and Promotion<br>1 required questions | Committee Managers   | Manage Respondents |
| PAF Reviewer Certification<br>3 required questions                   | Committee Members    | Manage Respondents |
| PAF Reviewer Certification<br>3 required questions                   | Albert Alcazar (You) | Fill Out Form      |

Click the check box, enter initials, enter date, and submit form.

| PAF Revie                                                       | ewer Certification                                                                                                    |
|-----------------------------------------------------------------|----------------------------------------------------------------------------------------------------|
| PAF - Reviewer C<br>As a reviewer of the<br>checking the box be | ertification/Acknowledgement *<br>RTP Candidate Personnel Action Action File (PAF) and to remain in compliance with Section 600, Administrative Manual, please certify that you have reviewed the PAF by<br>low and entering your initials.<br>the box to complete requirement |
| Please check                                                    | the box to complete requirement                                                                                                    |
| Please enter you                                                | rinitials in the field below. *                                                                                                    |
| Please select tod                                               | av's date. *                                                                                                    |
| Date *                                                          |                                                                                                    |
|                                                                 |                                                                                                    |
| Submit Form                                                     | Save Responses Cancel                                                                                                    |

## Moving the Case Forward to the next Reviewing Agency

1. To move the case forward to the next level of review, scroll to the top of the case page and click on **Send Case** and select the reviewing agency.

| California State University-Northridge > Cases > |        | Send Case 🗸                       |
|--------------------------------------------------|--------|-----------------------------------|
| Unit                                             | Status | Forward to<br>Personnel Committee |
| Case Materials Case Details                      |        |                                   |

A template email will then pop up for you to write a message to the next reviewing agency.
 Type in a subject, email message and lastly click **Continue**. The case will move to the next level for review. (See next page).

| Send Case Forward                                                                                                    | ×  |
|----------------------------------------------------------------------------------------------------|----|
| reat job! You're sending the case forward to the next step, Department Personnel Committee. The followir                                                                                                    | ig |
| eviewers will lose access to the case:                                                                                                    |    |
| l 1 members                                                                                                    |    |
| he following reviewers will gain access to the case:                                                                                                    |    |
| Personnel Committee   3 members                                                                                                    |    |
|                                                                                                    |    |
| <ul> <li>Send a message to the reviewers gaining access.</li> <li>If recipients respond to this message, their response will come directly to your email inbox.</li> </ul>                                                                                  |    |
| <ul> <li>Send a message to the reviewers gaining access.</li> <li>If recipients respond to this message, their response will come directly to your email inbox.</li> <li>Subject *</li> </ul>                                                               |    |
| Send a message to the reviewers gaining access. If recipients respond to this message, their response will come directly to your email inbox.  Subject *  2nd Year Case                                                                                     |    |
| Send a message to the reviewers gaining access. If recipients respond to this message, their response will come directly to your email inbox.  Subject *  2nd Year Case  Message *                                                                          |    |
| Chair Review [1 members<br>Send a message to the reviewers gaining access. If recipients respond to this message, their response will come directly to your email inbox.<br>Subject *<br>2nd Year Case<br>Message *<br>B I I <sub>x</sub>   := := ⊕ ⊕   ⊞ Ω |    |
| Chair Review [1 members  Send a message to the reviewers gaining access. If recipients respond to this message, their response will come directly to your email inbox.  Subject *  Ressage *  Ressage *  Dear committee members,                            |    |